1: Log into JICS & select the Faculty tab at the top. Select"Faculty Course Control".

| rhees                                               | s College                                                                                                    |
|-----------------------------------------------------|----------------------------------------------------------------------------------------------------|
| k Gloria V. S                                       | avage ( Ste Manager   Bersonal Info   In-with)                                                                                     |
| Faculty > Ho                                        | manufactoria Alument Academics Students Faculty Dissiness Office Financial Aid Campus Life Perspective Students Help Ry Pages      |
| 4                                                   | Faculty                                                                                                    |
| rse Control                                         | Faculty Course Control 🔯 👔 How Do I                                                                                                |
| edules                                              | Course List for Gloria V. Savage                                                                                                   |
| _                                                   | View Details View My Faculty Schedule Select a link below for printable pdf instructions.                                          |
| h<br>nager<br>ourses<br>illege<br>hail<br>s Library |                                                                                                    |
|                                                     | Term: Summer 2008<br>Division: All<br>Facility: Cloria V. Savage<br>Course Total Authorizations<br>ECON 231 A Total Authorizations |

2: Make sure you are using the correct year and semester for the "Term" selection box. If not, change the "Term" and hit the "Search" button.

| orhees                    | s College                                             |                                                      |               | Tiger *                                                 |
|---------------------------|-------------------------------------------------------|------------------------------------------------------|---------------|---------------------------------------------------------|
| e back Gloria V. S        | iavage ( Site Manager   Personal In                   | fo   Logout )                                        |               |                                                         |
| here: Faculty > Ho        | ame                                                   | Jennics Students Faculty D                           |               | e perspective students neip ny rages                    |
|                           | Faculty                                               |                                                      |               | 🕷 <u>Edit page</u> 🕲 <u>Printer Fri</u>                 |
| v Course Control          | Faculty Course Control                                |                                                      |               | <u>8</u>                                                |
| Entry<br>Schedules        | Course List for Gloria V.                             | Savage                                               |               |                                                         |
| o I<br>e Authorization    | Term: Summer 2008<br>Fall 2008-2009                   | ¥                                                    | Division: All | •                                                       |
| 3<br>Search<br>1 Page     | Search<br>Search<br>OM M4 1st 01/3<br>CJ term 2007:35 | M All Sites<br>2nd Sem OM<br>11/08<br>3 2nd Semester |               | View My Faculty Sched                                   |
| ext Manager               | CJ J5 2nd All Sit<br>Summer 2008                      | tes 03/20/08                                         |               |                                                         |
| nks                       | Course                                                | Title                                                | Division      | Go Directly To                                          |
| ages                      | ECON 231 A                                            | Economics                                            | Undergraduate | Select Area 👻                                           |
| py Courses                |                                                       |                                                      |               |                                                         |
| ard                       | -                                                     |                                                      |               |                                                         |
| is College                |                                                       |                                                      |               |                                                         |
| es Email<br>Potts Library |                                                       |                                                      |               |                                                         |
|                           |                                                       |                                                      |               |                                                         |
|                           |                                                       |                                                      |               |                                                         |
|                           | Contact Us   Campus Directory                         |                                                      |               | © 2002-2008 Jenzabar, Inc. All rights reserved, v6.4 SP |
| Policy   About Us         |                                                       |                                                      |               |                                                         |
| Policy   About Us         | Sentes se i Sentes enserie                            |                                                      |               |                                                         |

3: The courses you are teaching in the "Term" selected will be displayed. Under the "Go Directly To" column, select "Course Details" for the course you wish to view detail.

| orhees                                | College                                            |                                                  |                                        | Tiger<br>Portal                                            |
|---------------------------------------|----------------------------------------------------|--------------------------------------------------|----------------------------------------|------------------------------------------------------------|
| back Gloria V. Sava<br>Welcome Admiss | age ( Site Manager   Person<br>ions Parents Alumni | al Info   Logout )<br>Academics Students Faculty | Business Office Financial Aid Campus I | Life Perspective Students Help My Pages                    |
| ere: Faculty > Home                   | Faculty                                            |                                                  |                                        | 📽 Edit page 🖶 Printer Frier                                |
| Course Control                        | Faculty Course Contr                               | ol                                               |                                        | 81                                                         |
| intry<br>Robertation                  | Course List for Gloria                             | v. Savage                                        |                                        |                                                            |
| L<br>Authorization                    | Term: Fall 2008-2                                  | •009 •                                           | Division: All                          | •                                                          |
| earch<br>Page                         | Search                                             |                                                  |                                        | View by Faculty Schedule                                   |
| t Manager                             |                                                    |                                                  |                                        |                                                            |
|                                       | Fall 2008-2009                                     | Title                                            | Division                               | Co Directly To                                             |
| s                                     | ACT 231 A                                          | Prin of Acct                                     | Undergraduate                          | Select Area Y                                              |
| <u>y Courses</u>                      | BA 330 A                                           | Math for Bus                                     | Undergraduate                          | Select Area<br>Course Details<br>Class List<br>Grade Entry |
| d                                     |                                                    |                                                  |                                        | Textbooks                                                  |
| College                               |                                                    |                                                  |                                        |                                                            |
| <u>otts Library</u>                   |                                                    |                                                  |                                        |                                                            |
|                                       |                                                    |                                                  |                                        |                                                            |
| licy   About Us   Co                  | ntact Us   Campus Directory                        |                                                  |                                        | © 2002-2008 Jenzabar, Inc. All rights reserved. v6.4 SP2   |
|                                       |                                                    |                                                  |                                        |                                                            |

4: Detail information about the selected course will appear on the screen.

|                                                                           | indows Internet Explorer                                                                                                    |                                                                              |                                                                                            |                                                         |                                                                                                    |                                               |
|---------------------------------------------------------------------------|----------------------------------------------------------------------------------------------------|------------------------------------------------------------------------------|--------------------------------------------------------------------------------------------|---------------------------------------------------------|----------------------------------------------------------------------------------------------------|-----------------------------------------------|
| 🕒 💿 🔻 🙋 https://tiger                                                     | r.voorhees.edu/ics/Faculty/Employe                                                                                                    | e_Info_Hamepage.jnz?por                                                      | rtlet=Faculty_Course_Control                                                               |                                                         | 🝷 🔒 🍫 🗙 Live Search                                                                                  | ۶                                             |
| •                                                                         | `                                                                                                    |                                                                              |                                                                                            |                                                         |                                                                                                    |                                               |
| 🕈 🍄 🌈 Faculty - Hom                                                       | ne   Portal                                                                                                    |                                                                              |                                                                                            |                                                         | <u>^</u> • ⊡ • <del>@</del> •                                                                        | 🔂 Page 🔻 🔘 Tools                              |
| Voorhees                                                                  | s College                                                                                                    | $\backslash$                                                                 | $\backslash$                                                                               |                                                         | Tige                                                                                                 | prtal 🈻 📽                                     |
| elcome back Gloria V. S                                                   | Savage ( Site Manager   Persona                                                                                                    | al Info   Logout )                                                           |                                                                                            |                                                         |                                                                                                    |                                               |
| ou are here: Faculty > Ho                                                 | hissions Parents Alumni i<br>ome                                                                                                    | Academics Student                                                            | S Faculty Susiness Office Financial                                                        | Aid Campus Life Perspe                                  | ctive Students Help My Pag                                                                           | es                                            |
| aculty                                                                    | Faculty                                                                                                    |                                                                              |                                                                                            |                                                         | Edit page                                                                                            | Printer Friendly                              |
| Faculty Course Control                                                    | Facult / Course Contro                                                                                                    | ol - Course Details                                                          |                                                                                            |                                                         |                                                                                                    | S 7                                           |
| Grade Entry                                                               | Faculty Course Control > (                                                                                                    | Course Details                                                               |                                                                                            |                                                         |                                                                                                    |                                               |
| Facility Schedules                                                        | Course Details                                                                                                    |                                                                              |                                                                                            |                                                         |                                                                                                    |                                               |
| How Do I                                                                  |                                                                                                    |                                                                              | $\langle \rangle$                                                                          |                                                         |                                                                                                    | 4                                             |
| dvising                                                                   | Prin of Acct (ACT 23)                                                                                                    | 1 A)                                                                         |                                                                                            | $\mathbf{N}$                                            |                                                                                                    | S Back                                        |
| ourse Search                                                              | Instructor(s): Savage                                                                                                    | , Gioria V. 🖬 🗠; Cas                                                         | Slan, David CHAS;                                                                          |                                                         |                                                                                                    |                                               |
| Add a Page                                                                | Dept: ACT                                                                                                    | rgraduate 3.00<br>Cloc                                                       | :k Hours: 0                                                                                | $\mathbf{X}$                                            |                                                                                                    |                                               |
| Context Manager                                                           | Status: O (17 out of                                                                                                    | 25 seats) Refe                                                               | erence Number: 7526                                                                        | $\langle \rangle$                                       |                                                                                                    |                                               |
|                                                                           |                                                                                                    |                                                                              |                                                                                            | $\setminus$                                             |                                                                                                    |                                               |
| iick Links                                                                | Note: No note is                                                                                                    | s available for this co                                                      | ourse.                                                                                     | $\langle \rangle$                                       |                                                                                                    |                                               |
| My Pages                                                                  | Course Cabadulas                                                                                                    |                                                                              |                                                                                            |                                                         |                                                                                                    |                                               |
|                                                                           | course schedules                                                                                                    |                                                                              |                                                                                            |                                                         |                                                                                                    |                                               |
| Copy Courses                                                              | Day & Time                                                                                                    |                                                                              | Date(s)                                                                                    | Location                                                |                                                                                                    |                                               |
| Copy Courses                                                              | Day & Time<br>MFS 11:00 AM-11:50                                                                                                    | AM                                                                           | Date(s)<br>8/18/2008 - 12/12/2008                                                          | Location<br>Voorhees Campu                              | us, St. James, 108                                                                                   |                                               |
| Copy Courses                                                              | Day & Time<br>MFS 11:00 AM-11:50<br>Course Description                                                                                                    | AM                                                                           | Date(s)<br>8/18/2008 - 12/12/2008                                                          | Location<br>Voorheis Campu                              | us, St. James, 108                                                                                   |                                               |
| Copy Courses                                                              | Course Schedules<br>Day & Time<br>MFS 11:00 AM-11:50<br>Course Description<br>No Course Description                                                                         | AM<br>is available for this (                                                | Date(s)<br>8/18/2008 - 12/12/2008                                                          | Location<br>Voorheits Campu                             | us, St. James, 108                                                                                   |                                               |
| Copy Courses                                                              | Course Schedules<br>Day & Time<br>MFS 11:00 AM-11:50<br>Course Description<br>No Course Description<br>All courses in the ACT                                               | AM<br>is available for this (<br>Department, UG Div                          | Date(s)<br>8/18/2008 - 12/12/2008<br>course.                                               | Location<br>Voorheite Campu                             | s, St. James, 108                                                                                    |                                               |
| Copy Courses                                                              | Course Schedules Day & Time MFS 11:00 AM-11:50 Course Description No Course Description All courses in the ACT                                                              | AM<br>is available for this of<br>Department, UG Div                         | Date(s)<br>8/18/2008 - 12/12/2008<br>course.<br>ision                                      | Location<br>Voornete Campu                              | is, St. James, 108                                                                                   |                                               |
| Copy Courses                                                              | Course Schedules<br>Day & Time<br>MFS 11:00 AM-11:50<br>Course Description<br>No Course Description<br>All courses in the ACT<br>Cross-listed Course<br>Course              | AM<br>is available for this of<br>Department, UG Div<br>25                   | Date(s)<br>8/18/2008 - 12/12/2008<br>course.<br>ision                                      | Location<br>Voorne campu<br>Capacity                    | Is, St. James, 108                                                                                   | Waitlisted                                    |
| Copy Courses                                                              | Course Schedules<br>Day & Time<br>MFS 11:00 AM-11:50<br>Course Description<br>All courses in the ACT<br>Cross-listed Course<br>Course<br>ACT 231 A                          | AM<br>is available for this<br>Department, UG Div<br>as<br>Type<br>Parent    | Date(s)<br>8/18/2008 - 12/12/2008<br>course.                                               | Location<br>Voorhate Campu<br>Capacity<br>25            | is, St. James, 108                                                                                   | Waitlisted<br>0                               |
| Copy Courses                                                              | Course Schedules<br>Day & Time<br>MFS 11:00 AM-11:50<br>Course Description<br>No Course Description<br>All courses in the ACT<br>Cross-listed Course<br>Course<br>ACT 231 A | AM<br>is available for this of<br>Department, UG Div<br>as<br>Type<br>Parent | Date(s)<br>8/18/2008 - 12/12/2008<br>course.<br>fision<br>Title<br>Prin of Acct<br>Totals: | Lockion<br>Voorhee Campu<br>Capacity<br>25<br>25<br>25  | s, St. James, 108<br>Enrollment<br>8                                                                 | Waitlisted<br>0<br>0                          |
| Copy Courses                                                              | Course Schedules<br>Day & Time<br>MFS 11:00 AM-11:50<br>Course Description<br>No Course Description<br>All courses in the ACT<br>Cross-listed Course<br>Course<br>ACT 231 A | AM<br>is available for this<br>Department, UG Div<br>25<br>Type<br>Parent    | Date(s)<br>8/18/2008 - 12/12/2008<br>course.<br>ision<br>Title<br>Prin of Acct<br>Totals:  | Location<br>Voorhete Campu<br>Capacity<br>25<br>25      | is, St. James, 108<br>Enrollment<br>8<br>8                                                           | Waitlisted<br>0<br>0                          |
| Copy Courses                                                              | Course Schedules<br>Day & Time<br>MFS 11:00 AM-11:50<br>Course Description<br>All courses in the ACT<br>Cross-listed Course<br>Course<br>ACT 231 A                          | AM<br>is available for this d<br>Department, UG Div<br>SS<br>Type<br>Parent  | Date(s)<br>8/18/2008 - 12/12/2008<br>course.<br>ision<br>Title<br>Prin of Acct<br>Totals:  | Lockion<br>Voorhes Campu<br>Capacity<br>25<br>25<br>25  | s, St. James, 108<br>Enrollment<br>8<br>8                                                            | Waitlisted<br>0<br>0                          |
| Copy Courses                                                              | Contact Us   Campus Directory                                                                                                    | AM<br>is available for this<br>Department, UG Div<br>S<br>Type<br>Parent     | Date(s)<br>8/18/2008 - 12/12/2008<br>course.<br>fision<br>Title<br>Prin of Acct<br>Totals: | Lockion<br>Voorhes Campu<br>Capacity<br>25<br>25<br>25  | is, St. James, 108<br>Enrollment<br>8<br>8<br>9                                                      | Waitlisted<br>0<br>0                          |
| Copy Courses College Contrees College Contrees Email (right-Potts Library | Contact Us   Campus Directory                                                                                                    | AM<br>is available for this<br>Department, UG Div<br>Ss<br>Parent<br>Parent  | Date(s)<br>8/18/2008 - 12/12/2008<br>course.<br>Jision<br>Title<br>Prin of Acct<br>Totels: | Location<br>Voorhes Campu<br>Capacity<br>25<br>25<br>25 | is, St. James, 108 Enrollment 8 8 2-2008 Jenzabar, Inc. All rights res Internet I Protected Mode: On | Waitlisted<br>0<br>0<br>served. v6.4 SP2 HP7C |